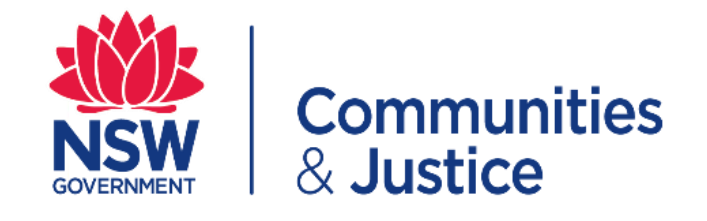

## **BECU Dashboard Quick Reference Guide**

| PART 1: Accessing your BECU Dashboard                                                                                                    |                                                                                                    |                                                                                                    |  |  |
|----------------------------------------------------------------------------------------------------|----------------------------------------------------------------------------------------------------|----------------------------------------------------------------------------------------------------|--|--|
| ep Action                                                                                                    |                                                                                                    |                                                                                                    |  |  |
| Click on the link below to open the BECU Dashboa                                                                                                    | rd                                                                                                    |                                                                                                    |  |  |
| Link: <u>BECU Dashboard</u>                                                                                                    |                                                                                                    |                                                                                                    |  |  |
| <ul> <li>The link will lead you to the BECU Dashboard Log in page, enter in the details as indicated:</li> <li>a) Enter your email address and the BECU Password</li> <li>b) Click "I'm not a robot",</li> <li>c) Select the correct Captcha pictures when it appears</li> <li>d) Click "Log In"</li> </ul> Note: If you do not remember your credentials, go to Part 3 Forgotten your BECU Dashboard Password outlined below.                                                                                                    |                                                                                                    |                                                                                                    |  |  |
| Password outlined below.                                                                                                    |                                                                                                    |                                                                                                    |  |  |
| The Business Ethics and Compliance Unit (BECU) Dashboard is a single entry point for dec<br>. Senior Executive Private Interest Declaration (SEPID)<br>. Secondary Employment & Unpaid Work (SEUW)<br>. Gifts Benefits & Bequests (GBB)<br>This single entry portal will allow you to view all pending declarations/applications under ear<br>You are also able to change your password which will be reflected in any workflow emails<br>password for future use. In the case where you have forgotten / unable to locate your password<br>for future use. In the case where you have forgotten / unable to locate your password<br>for future use. In the case where you have forgotten / unable to locate your password<br>Conflicts of Interest (COI) Conflicts@flacs.nsw.gov.au<br>. Senior Executive Private Interest Declarations (SEPID) PrivateInterestDeclarations@<br>. Conflicts of Interest (COI) Conflicts@flacs.nsw.gov.au<br>. Senior Executive Private Interest Declarations (SEPID) PrivateInterestDeclarations@<br>. Conflicts of Interest (COI) Conflicts@flacs.nsw.gov.au<br>. Senior Executive Private Interest Declarations (SEPID) PrivateInterestDeclarations@<br>. Conflicts of Interest (COI) Conflicts@flacs.nsw.gov.au<br>. Business Ethics & Compliance Unit (BECU) BusinessEthicsComplianceUnit@facs.nsw<br><b>Password required</b><br><b>Fassword required</b><br><b>Fassword required</b><br><b>Fassword required</b><br><b>Fassword in the private Interest Peclarations</b> (Firstname.lastname@example.com)<br><b>Fassword required</b><br><b>Fassword required</b><br><b>Fassword requ</b> | clarations/applications made under the following b<br>ich business ethics programs requiring review and<br>for each business ethics program. It is strongly n<br>word, please click the button that says "Forgot pase<br>2/facs.nsw.gov.au<br>2/facs.nsw.gov.au<br>2/facs.nsw.gov.au<br>2/facs.nsw.gov.au<br>Select all ima<br>bus<br>Click verify of<br>Pirage Tems<br>DRGOT PASSWORD | business ethics programs:<br>at action/processing.<br>ecommended that you note the<br>ssword".                                                                                                    |  |  |
| Once you have successfully logged in, you will see your Dashboard containing the declarations you have made, and/or declarations you have received pending review/approved if you are a supervisor or delegated officer.                                                                                                    |                                                                                                    |                                                                                                    |  |  |
| Business Ethics & Compliance                                                                                                    | Business Ethics & Compliance Unit - Dashboard<br>CHANGE PASSWORD LOG OUT<br>ADMIN DASHBOARD<br>PavrRoLL DASHBOARD                                                                                                    |                                                                                                    |  |  |
| Gifts, Benefits and Bequests (GBB)         Conflicts of Interest (COI)           Submitted by you         Submitted by you           Show 5 v results         Rerrest                                                                                                    | Secondary Employment & Unpaid Work (SEUW)<br>Submitted by you<br>Show 5 results REFRESH                                                                                                    | Senior Executive Private Interest Declaration (SEPID)<br>Submitted by you<br>Show 5 v results Rerrest                                                                                                    |  |  |
| You have not submitted any declarations. You have not submitted any declarations.<br>Submit New Declaration Submit New Declaration                                                                                                    | You have not submitted any declarations.<br>Submit New Declaration                                                                                                    | You have not submitted any declarations.<br>Submit New Declaration                                                                                                    |  |  |
| Gitts, Benefits and Bequests (GBB)     Conflicts of Interest (COI)       Assigned to you     Assigned to you       Show 5 v results     Rerresh       You do not have any declarations assigned to you.     You do not have any declarations assigned to you.                                                                                                    | Secondary Employment & Unpaid Work (SEUW)<br>Assigned to you<br>Show 5 v results Rerresen<br>You do not have any declarations assigned to you.                                                                                                    | Senior Executive Private Interest Declaration (SEPID)<br>Assayred to you<br>Show 5 v results Remesh<br>You do not have any declarations assigned to you.                                                                                                    |  |  |
|                                                                                                    | Action Click on the link below to open the BECU Dashboard Link: <u>BECU Dashboard</u> The link will lead you to the BECU Dashboard Log (a) Enter your email address and the BECU Pashboard (b) Click "I'm not a robot", (c) Select the correct Captcha pictures when if (c) Click "Log In" Note: If you do not remember your credentials, go Password outlined below.                  | <complex-block>Action  Click on the link below to open the BECU Dashboard Link: <u>BECU Dashboard</u>  The link will lead you to the BECU Dashboard Log in page, enter in the de a. Enter your email address and the BECU Password b. Click "Im not a robot". Beloet the correct Captcha pictures when it appears Click "Log In"  Mote: If you do not remember your credentials, go to Part 3 Forgotten your Password outlined below.  Eusines Ethics &amp; Compliance Unit - Dashboard  Mote: If you do not remember your credentials, go to Part 3 Forgotten you Password outlined below.  Eusines Ethics &amp; Compliance Unit - Dashboard  Mote: If you do not remember your credentials, go to Part 3 Forgotten you Password outlined below.  Eusines Ethics &amp; Compliance Unit - Dashboard  Mote: If you do not remember your credentials.  Mote: If you do not remember your credentials.  Busines Ethics &amp; Compliance Unit - Dashboard  Mote: If you do not remember your credentials.  Mote: If you do not remember your credentials.  Mote: If you do not remember your credentials.  Busines Ethics &amp; Compliance Unit - Dashboard  Mote: If you do not remember your credentials.  Mote: If you do not remember your credentials.  Mote: If you do not remember your you was remember you do not create the text and the text and the text and the text and the text and the text and the text</complex-block> |  |  |

| PART 2 | : Changing an existing BECU Dashboard password                                                                                                    |  |  |  |  |
|--------|----------------------------------------------------------------------------------------------------|--|--|--|--|
| Step   | Action                                                                                                    |  |  |  |  |
| 1      | Click on the link below to open the BECU Dashboard:                                                                                                    |  |  |  |  |
|        | Link: <u>BECU Dashboard</u>                                                                                                    |  |  |  |  |
| 2      | Enter in the details as indicated:                                                                                                    |  |  |  |  |
|        | <ul> <li>a) Enter your email address and the BECU password previously provided (if you do not remember the password, follow the instructions outlined in Part 3 below)</li> <li>b) Click "I'm not a robot",</li> <li>c) Select the correct Captcha pictures when it appears</li> <li>d) Click "Log In"</li> </ul>                                                                                                    |  |  |  |  |
|        | Business Ethics & Compliance Unit - Dashboard                                                                                                    |  |  |  |  |
|        | The Business Ethics and Compliance Unit (BECU) Dashboard is a single entry point for declarations/applications made under the following business ethics programs: <ul> <li>Service Executive Private Interest Declaration (SEPID)</li> <li>Conflicts of Interest (COID)</li> <li>Conflicts of Interest (COID)</li> <li>Conflicts of Interest (COID)</li> <li>This single entry portal will allow you to view all pending declarations/applications under each business ethics programs requiring review and action/processing.</li> <li>Ary are also able to change your password which will be reflected in any workflow our mails for each business ethics program. It is strongly recommended that you note the Dashboard for future use. In the case where you have forgotten / unable to locate your apassword, please click the button that asys "Forgot password".</li> <li>Ary issues should be referred to the BECU via the following email addresses:</li> <li>Senior Executive Private Interest Declarations (SEPID) PrivateInterestDeclarations@facs nsw gov au</li> <li>Conflicts of Interest (COI) Conflicts@facs nsw gov au</li> <li>Seniors Executive Private Interest Declarations (SEPID) PrivateInterestDeclarations@facs nsw gov au</li> <li>Senior Executive Private Interest Declarations (SEPID) PrivateInterestDeclarations@facs nsw gov au</li> <li>Conflicts of Interest (COI) Conflicts@facs nsw gov au</li> <li>Seniors Ethics &amp; Compliance Unit (BECU) BusinessEthicsComplianceUnit@facs nsw gov au – general enquiries across all programs</li> </ul>                                  |  |  |  |  |
|        | Log IN Forgot Password                                                                                                    |  |  |  |  |
| 3      | Once you have successfully logged in, click "CHANGE PASSWORD" on the Dashboard                                                                                                    |  |  |  |  |
|        | Business Ethics & Compliance Unit - Dashboard           CHANGE PASSIVORD         Loo Our           ADMIN DARHBOAND           PavnoLL DashBoand           Gifts, Benefits and Bequests (GBB)         Conflicts of Interest (COI)           Submitted by you         Secondary Employment & Ungaid Work (ISEUW)           Submitted by you         Submitted by you                                                                                                    |  |  |  |  |
|        | Show 5 v results         Remean         Show 5 v results         Remean         Show 6 v results         Remean           You have not submitted any declarations.<br>Submit New Declaration         You have not submitted any declarations.         You have not submitted any declarations. |  |  |  |  |
|        | Oafts, Benefits and Bequests (0849)     Conflicts of Interest (COI)<br>Assigned to you     Secondary Employment & Urpad Work (SEUW)<br>Assigned to you     Senor Executive Physice Interest Declaration (SEPID)<br>Assigned to you       Show (5 v) results     Remean     Show (5 v) results     Remean     Show (5 v) results       You do not have any declarations assigned to you     You do not have any declarations assigned to you     You do not have any declarations assigned to you     You do not have any declarations assigned to you                                                                                                    |  |  |  |  |
| 4      | <ul> <li>Enter in the details as requested:</li> <li>a) Enter your email address and the temporary password</li> <li>b) Type in your new password – it is recommended that your new password contain a minimum of 10 characters and is case sensitive.</li> <li>c) Re-type your new password</li> <li>d) Click "I'm not a robot"</li> <li>e) Click "Change Password"</li> </ul>                                                                                                    |  |  |  |  |

|   | DashBoardD         Complete the fields below to change your password for accessing BECU online forms (SEPID, COI, SEUW and GBB).         Email:         Current Password:         New Password (min 10 characters):         Repeat New Password: |
|---|----------------------------------------------------------------------------------------------------|
|   | Im not a robot     reCAPTCHA<br>Prisey - Tems                                                                                                    |
| 5 | Once you have successfully changed your password, a message below will indicate that the "Password has been changed successfully".                                                                                                    |
| 6 | Complete the fields below to change your password for accessing BECU online forms (SEPID, COI, SEUW and GBB).                                                                                                    |

| PART | PART 3: Forgotten your BECU Dashboard Password                                                                                                    |  |  |
|------|----------------------------------------------------------------------------------------------------|--|--|
| Step | Action                                                                                                    |  |  |
| 1    | Click on the link below to open the BECU Dashboard                                                                                                    |  |  |
|      | Link: <u>BECU Dashboard</u>                                                                                                    |  |  |
| 2    | Click "FORGOT PASSWORD"                                                                                                    |  |  |
|      | Business Ethics & Compliance Unit - Dashboard                                                                                                    |  |  |
|      | The Business Ethics and Compliance Unit (BECU) Dashboard is a single entry point for declarations/applications made under the following business ethics programs: executive Private Interest Declaration (SEPID) executive Private Interest Occ) for the declaration (SEPID) executive Private Interest Occ) for the declaration (SEPID) executive Private Interest Occ) for the declaration (SEPID) for the declaration (SEPID) for |  |  |
|      |                                                                                                    |  |  |
| 3    | You will be directed to the 'FORGOT PASSWORD' page. Enter in the details as indicated:<br>a. Enter your email address<br>b. Click "I'm not a robot"<br>c. Click "Forgot Password"                                                                                                    |  |  |
|      | BECU - FORGOT PASSWORD                                                                                                    |  |  |
|      | Provide your email address below to retrieve your password for accessing BECU online forms (SEPID, COI, SEUW and GBB).  Email:  I'm not a robot  Forgot PAssword  Forgot PAssword                                                                                                    |  |  |

| 4 | A yellow box will pop up on your screen advising that your password has been emailed to you – click " <b>CLOSE</b> "                                                                                                    |  |  |  |
|---|----------------------------------------------------------------------------------------------------|--|--|--|
|   | BECU - FORGOT PASSWORD                                                                                                    |  |  |  |
|   | Provide your email address below to retrieve your password for accessing BECU online forms (SEPID, COI, SEUW and GBB).                                                                                                    |  |  |  |
|   | Email:                                                                                                    |  |  |  |
|   | l'm not a robot                                                                                                    |  |  |  |
|   | PASSWORD EMAILED                                                                                                    |  |  |  |
|   | Your BECU password has been emailed to you.                                                                                                    |  |  |  |
|   | Press the ESC button or click the CLOSE button                                                                                                    |  |  |  |
|   |                                                                                                    |  |  |  |
| 5 | You will receive an email from the <u>businessethicscomplianceunit@facs.nsw.gov.au</u> containing                                                                                                    |  |  |  |
|   | your BECU password.                                                                                                    |  |  |  |
|   | BusinessEthicsComplianceUnit <businessethicscomplianceunit@facs.nsw.gov.au> [Sensitive] DCJ BECU - Forgot password</businessethicscomplianceunit@facs.nsw.gov.au>                                                                                                    |  |  |  |
|   | Please treat this as Confidential.                                                                                                    |  |  |  |
|   |                                                                                                    |  |  |  |
|   | Your password for accessing the BECU Dashboard is:-                                                                                                    |  |  |  |
|   | Pa55w0RD                                                                                                    |  |  |  |
|   | To access the BECU Dashboard, <u>click here</u> .                                                                                                    |  |  |  |
|   |                                                                                                    |  |  |  |
|   | The content of this email has been identified as sensitive. This information should only be shared with parties who have a genuine need to know.                                                                                                    |  |  |  |
|   | The content of this email has been identified as sensitive. This information should only be shared with parties who have a genuine need to know.                                                                                                    |  |  |  |
| 6 | The content of this email has been identified as sensitive. This information should only be shared<br>with parties who have a genuine need to know.<br>Copy your password and navigate to the <u>BECU Dashboard login page</u> . Then follow the<br>instructions in <b>Part 1: Accessing Your BECU Dashboard (page 2 above)</b> to sign in.                                                                                                    |  |  |  |
| 6 | The content of this email has been identified as sensitive. This information should only be shared<br>with parties who have a genuine need to know.<br>Copy your password and navigate to the <u>BECU Dashboard login page</u> . Then follow the<br>instructions in <b>Part 1: Accessing Your BECU Dashboard (page 2 above)</b> to sign in.<br><b>REMEMBER:</b>                                                                                                    |  |  |  |
| 6 | The content of this email has been identified as sensitive. This information should only be shared<br>with parties who have a genuine need to know.<br>Copy your password and navigate to the <u>BECU Dashboard login page</u> . Then follow the<br>instructions in <b>Part 1: Accessing Your BECU Dashboard (page 2 above)</b> to sign in.<br><b>REMEMBER:</b><br>• there should be no spacing before or after your email or password.<br>• to safely and securely save or note your new password. |  |  |  |